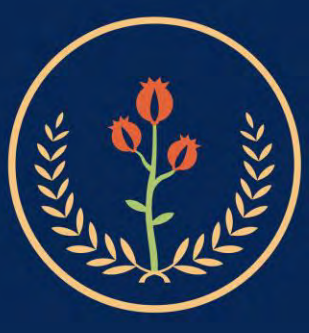

.

٠

Fundación Universitaria de Ciencias de la Salud FUCS

| VIGILADA MINEDUCACIÓN |

# Instructivo de Matrícula Académica

Admisiones, Registro y Control

Ingrese a la pagina www.fucsalud.edu.co, en la parte superior encontrara servicios y después clic en academusoft

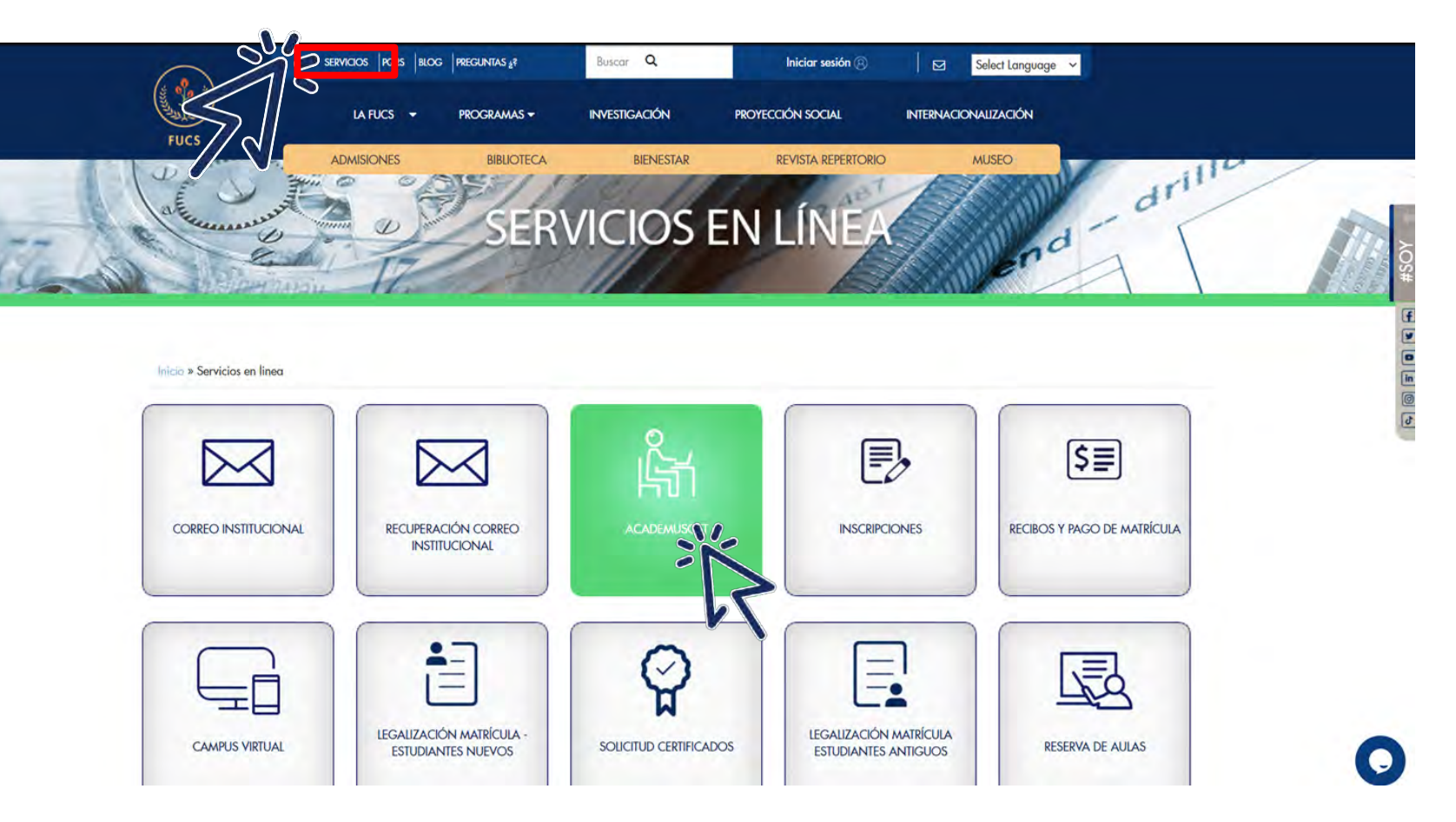

Ingrese a academusoft utilizando el usuario y contraseña que le fue da da en la capacitación de sistemas

Importante:

 Para recuperar usuario y c lave de academusoft debe escribira
<u>soporte@fuc salud.</u>
<u>edu.co o llamaral</u>
3538100 ext 8000

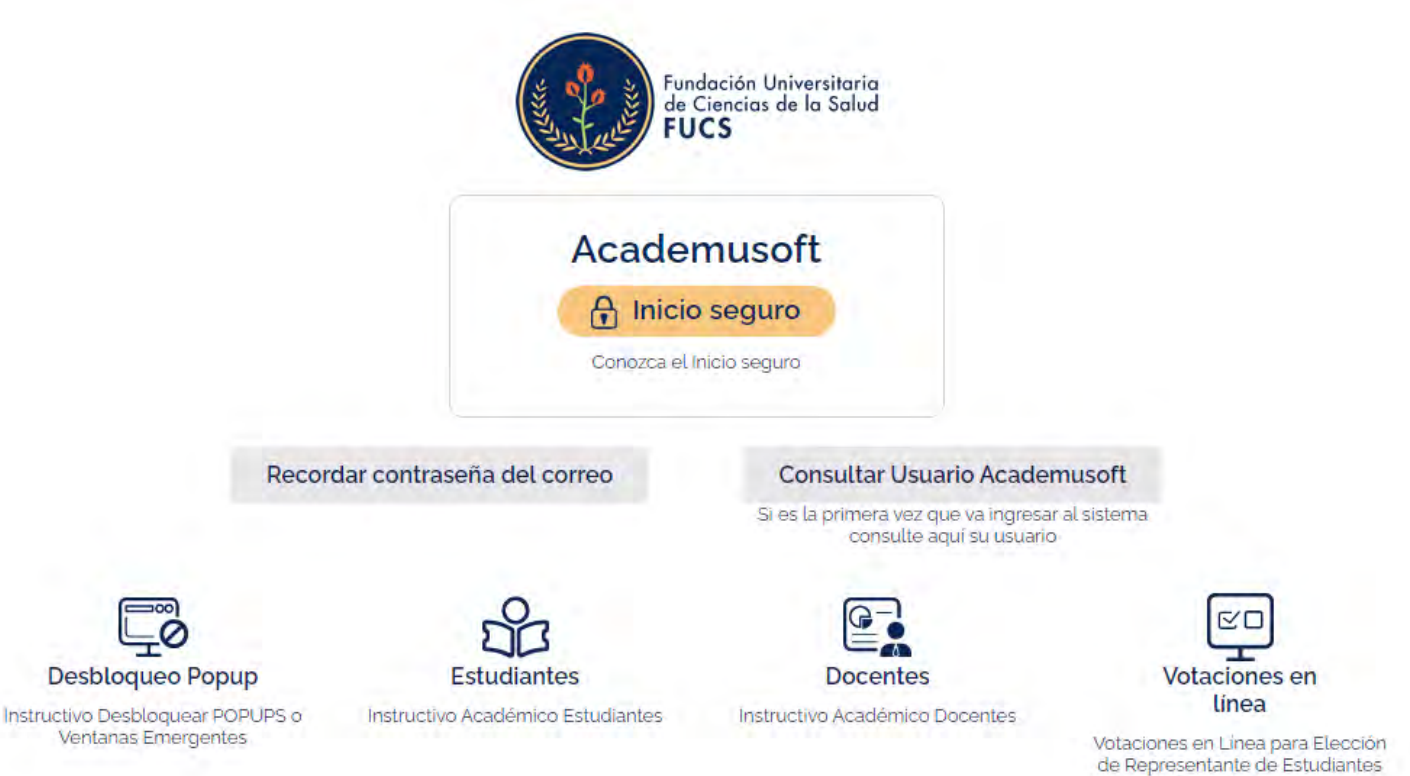

a Consejo Superior

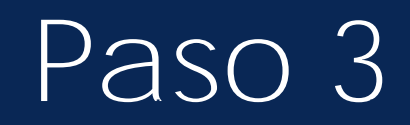

En academus oft dar clic en académico estudiante

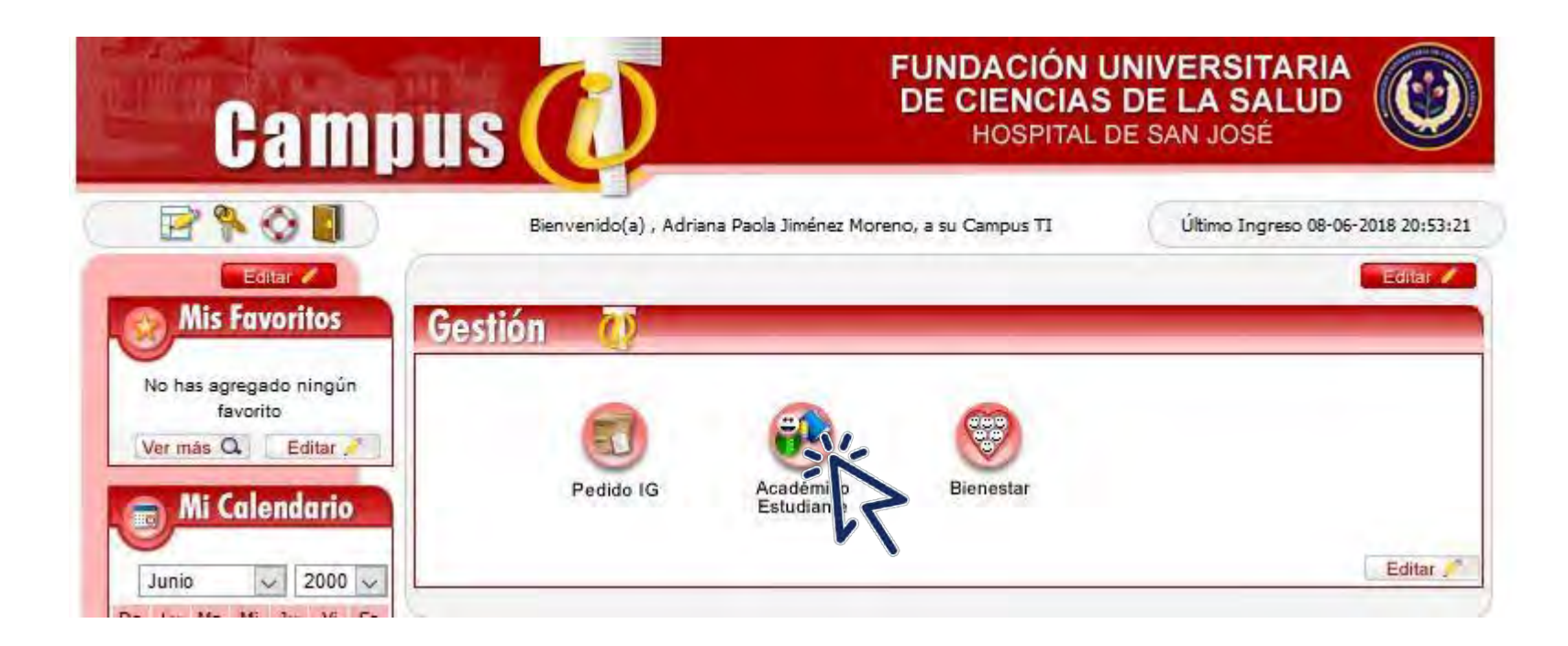

Debe realizar la inscripciones de todas las materias que cursará el siguiente período por la opción de Matricula en línea del menú de estudiantes.

#### Importante:

- Para recuperar usuario y clave de academusoft debe escribira <u>soporte@fucsalud.edu.co</u>o llamaral 3538100 ext 8000
- En caso de cualquier inconveniente en la matricula de materias o generación del recibo de pago debe escribir a <u>cae@fucsalud.edu.co</u> o llamar al 3538100 ext 8000

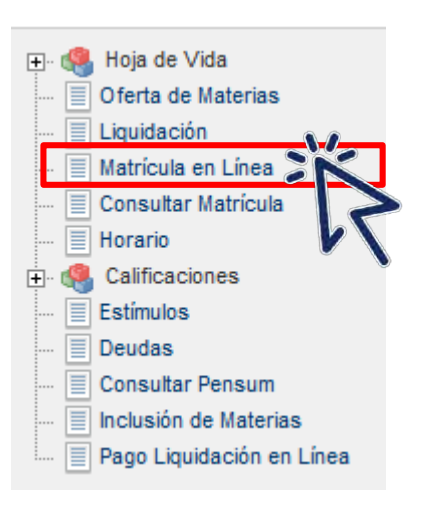

#### Para inscribir materias y generar el recibo debe hacer lo siguiente:

| Programa   | Créditos Matriculados | Semestre Matriculado | Créditos Puede Matricul |
|------------|-----------------------|----------------------|-------------------------|
| ENFERMERÍA | 21                    | 2                    | 23                      |

| Grupos Matriculados |                   |                                               |          |          |          |  |  |  |
|---------------------|-------------------|-----------------------------------------------|----------|----------|----------|--|--|--|
|                     | Código Asignatura | Nombre                                        | Semestre | Créditos | Gru      |  |  |  |
| 0                   | 1000036           | GERONTOLOGIA Y CUIDADOS BASICOS DE ENFERMERIA | 2        | 8        | ENF II A |  |  |  |
| 0                   | 1000063           | BIOQUÍMICA (ENFERMERIA)                       | 2        | 3        | ENF II A |  |  |  |
| 0                   | 10000925          | FISIOLOGIA                                    | 2        | 3        | ENF II A |  |  |  |
| 0                   | 10000350          | MICROBIOLOGÍA (ENFERMERIA)                    | 2        | 3        | ENF II A |  |  |  |
| 0                   | 10000300          | INGLES II                                     | 2        | 2        | 2 Z      |  |  |  |
| 0                   | 10000408          | PSICOLOGIA GENERAL                            | 2        | 2        | ENF II A |  |  |  |
|                     |                   |                                               |          |          |          |  |  |  |

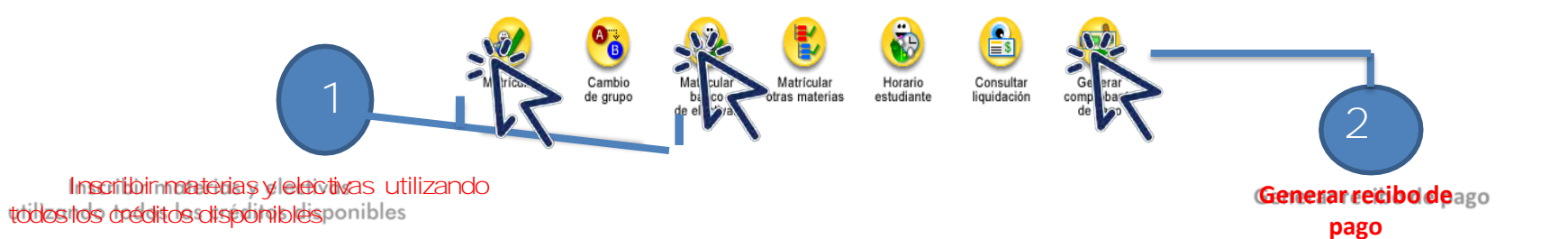

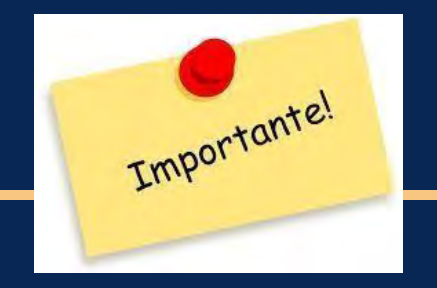

### IMPRIMIR EL RECIBO DE PAGO

- El costo del recibo se determina con base a las materias que inscriba en el sistema académico.
- En el recibo estarán incluidos descuentos o becas otorgadas,

#### DONDE IMPRIMIR O PAGAR EL REC IBO DE MATRICULA?

El recibo de pago lo puede imprimir por las siguientes opciones:

- En la opción liquidaciones del menú de Estudiantes en el Sistema Académico
- En la siguiente url:

https://www.fucsalud.edu.co/estudiantes/registro-y-control/matriculas/recibopagos

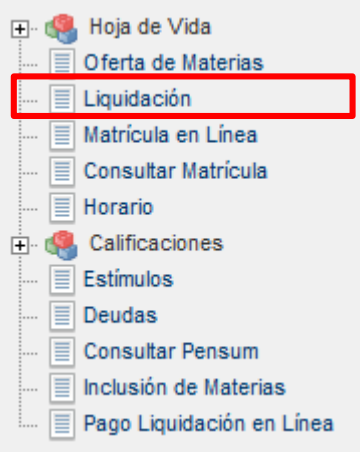

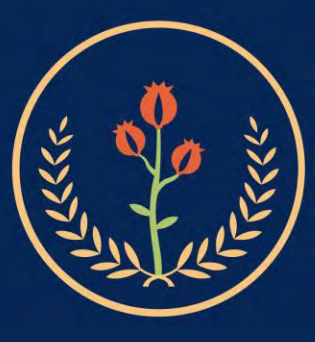

### Fundación Universitaria de Ciencias de la Salud FUCS

| VIGILADA MINEDUCACIÓN |

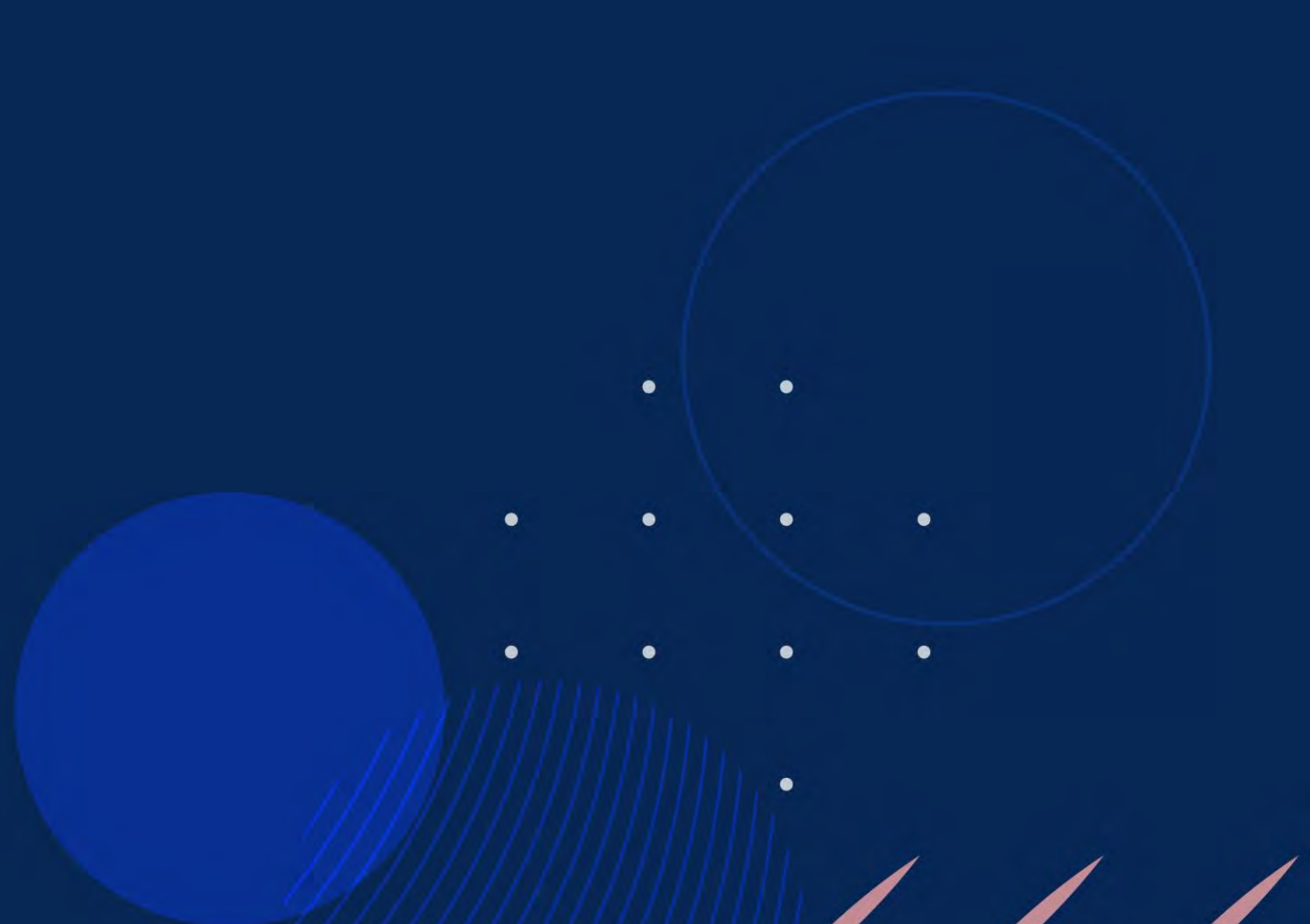